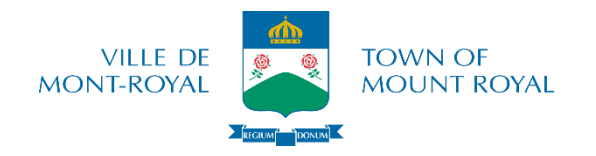

## ÉTAPES POUR S'INSCRIRE EN LIGNE

- 1. Sur le site de la ville: <u>http://www.ville.mont-royal.qc.ca</u>, cliquer sur « <u>Services en ligne</u> », ensuite sur « <u>Inscription aux loisirs</u> », ensuite sur « <u>S'inscrire en ligne</u> ».
- Accéder au compte avec le courriel qui sert comme nom d'usager et le mot de passe en haut à droite, puis cliquer sur l'icône «

\*Vous pouvez changer votre mot de passe en cliquant sur « Mot de passe oublié ».

3. Dans l'onglet « <u>Abonnement</u> », choisir l'option «<u>Acheter un abonnement</u> » ou «<u>Renouveler un</u> <u>abonnement</u> » et l'ajouter panier d'achat

\* Si l'abonnement est déjà à jour, veuillez passer cette étape. <u>Non-résidents</u> : passer cette étape.

- 4. Cliquer sur l'onglet « Accueil »
- 5. Cliquer sur « Activités » (bouton vert)
- 6. Cliquer sur « Brochure » (bouton vert)
- 7. Décocher la case à côté de « Activités disponibles seulement »
- 8. Cliquer sur la flèche à gauche du type d'activité (s'il n'y a pas de flèche à gauche, cliquer sur le mot)
- 9. Cliquer sur le type (par exemple, cours variés)
- 10. Cliquer sur « Inscription » (bouton vert)
- 11. Sélectionner la personne à inscrire dans le menu déroulant
- 12. Cliquer sur « Confirmer l'inscription à ce groupe » (bouton vert)

\*S'il ne reste plus de place ou si l'enfant n'a pas atteint l'âge requis, procédez quand même à l'inscription afin que le nom soit ajouté à la liste d'attente \*\*Pour ajouter d'autres activités, répéter étapes 4 à 12

- 13. Cliquer sur « Panier d'achat » en haut à droite (écrit en bleu)
- 14. Cliquer sur « Passer à la caisse » (bouton vert)
- 15. Cliquer sur « Payer en ligne » (bouton vert)

\* Vous serez redirigé vers notre site sécurisé de transactions en ligne (**CARTE DE CRÉDIT Visa ou MasterCard seulement**). Une fois le paiement effectué, un message indiquant que la transaction a été effectuée avec succès apparaîtra à l'écran et une copie du reçu suivra par courriel.

Nous vous invitons à faire une <u>inscription test</u> (sans frais) afin de confirmer que vous êtes capable de passer à travers toutes les étapes pour s'inscrire.